### WordPress のインストール(6)「さくらのレンタルサーバ」で独自ドメインでサイ

### トを表示する設定

11:44 2015 年 1 月 13 日 公開

- WordPress
- インストール

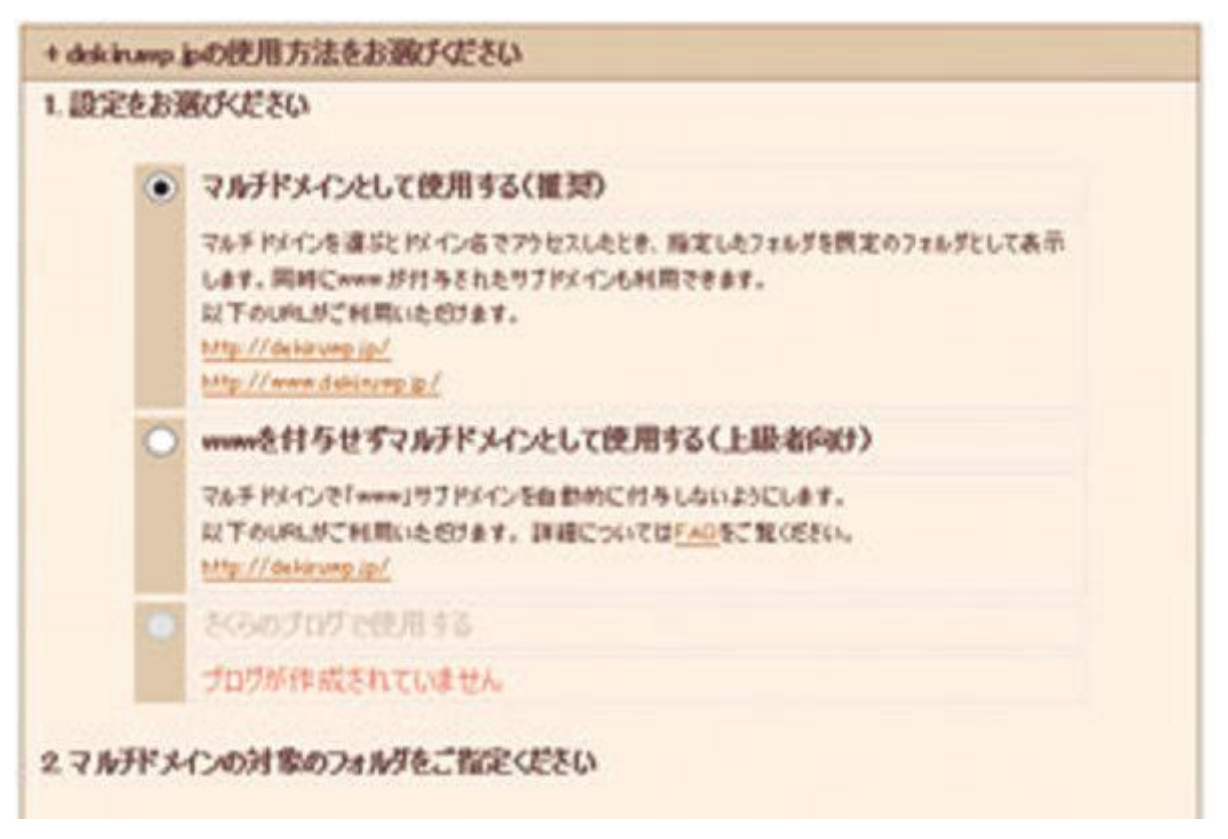

「さくらのレンタルサーバ」で WordPress をインストールしたディレクトリに、独自ドメインで直接 アクセスできるようにしましょう。そのために必要な「マルチドメイン」の設定方法を解説します

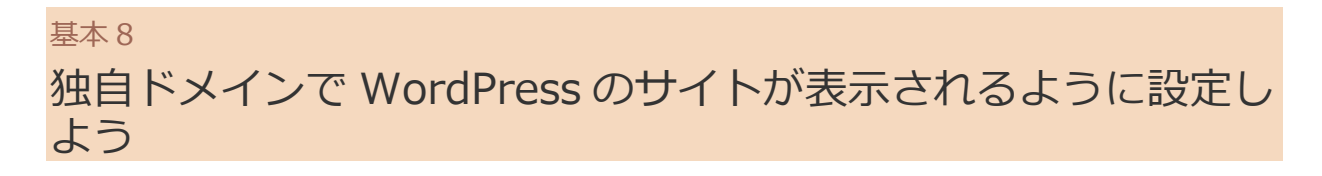

### 「さくらインターネット」で必要な最後の設定

「基本 7」で WordPress をインストールするときに、「さくらのレンタルサーバ」申し込 み時のサブドメインを選択し、サーバーに [wp] ディレクトリを作成しました。そのため、 サイトの URL は [http://dekiruwp.sakura.ne.jp/wp/」となっています。

ここでは、上記の URL に、独自ドメインの「http://dekiruwp.jp/」でアクセスできるよう、 サーバーの設定を変更します。この設定を「さくらのレンタルサーバ」では「マルチドメイン」 と呼びます。

マルチドメインの設定が完了したら、続けて、WordPressの管理画面で、インストール時 に設定されている WordPress 自身の URL の設定を、独自ドメインに変更します。

これで、独自ドメインで WordPress が利用できるようになります。次のページからの手順 で、設定の方法を解説します。

# Image: Decomposition of the second of the second of the secon

# 独自ドメインでサイトが表示されるようにする

WordPressをインストールしたディレクトリに独自ドメインを設定することで、独自ドメインでサイトが表示されるようになる。

## マルチドメインを設定するには

1 ドメインの設定を開始する

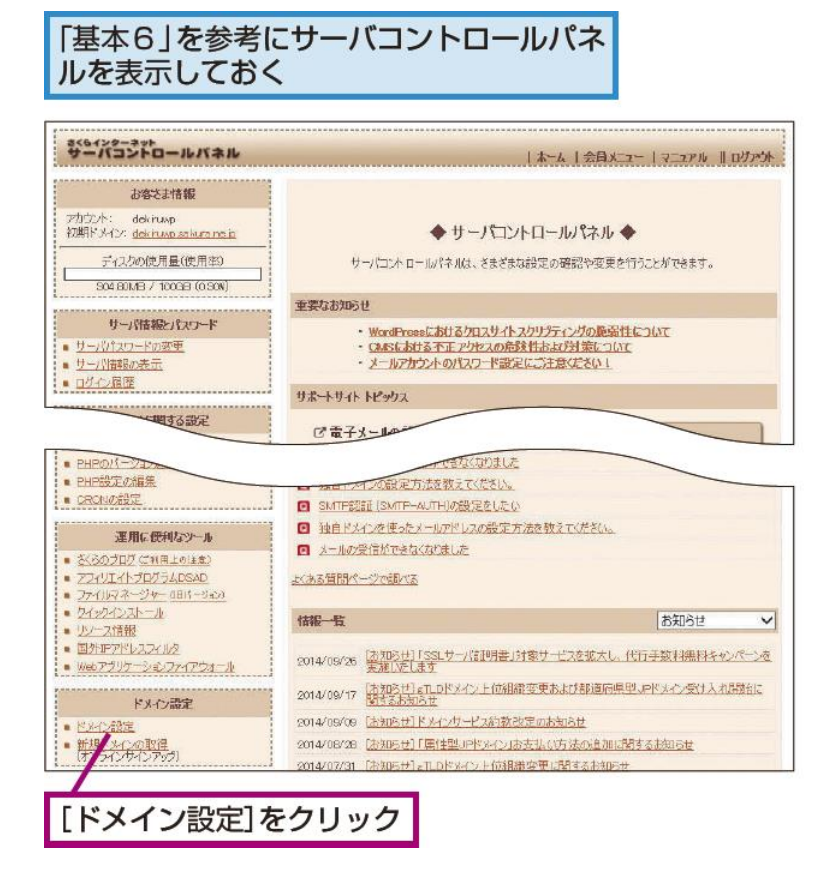

## <mark>2</mark> 設定するドメインを選択する

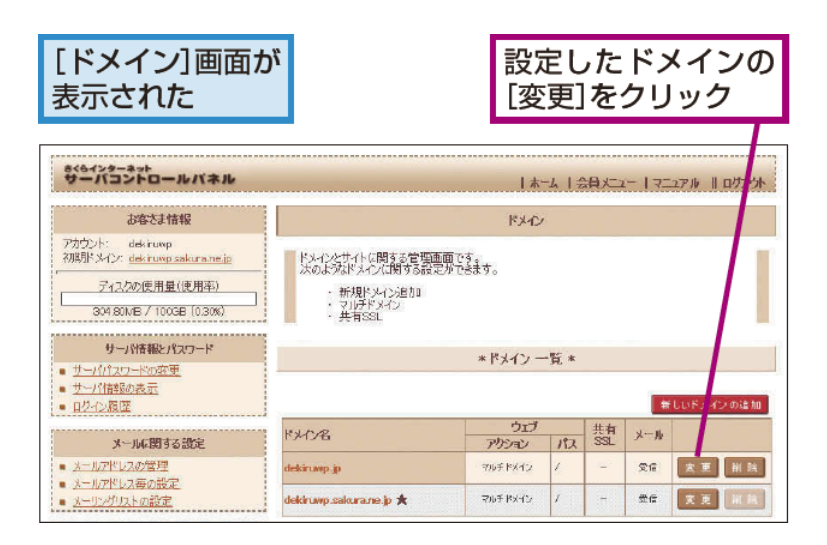

3 マルチドメインを設定する

### [ドメイン設定]画面が表示された

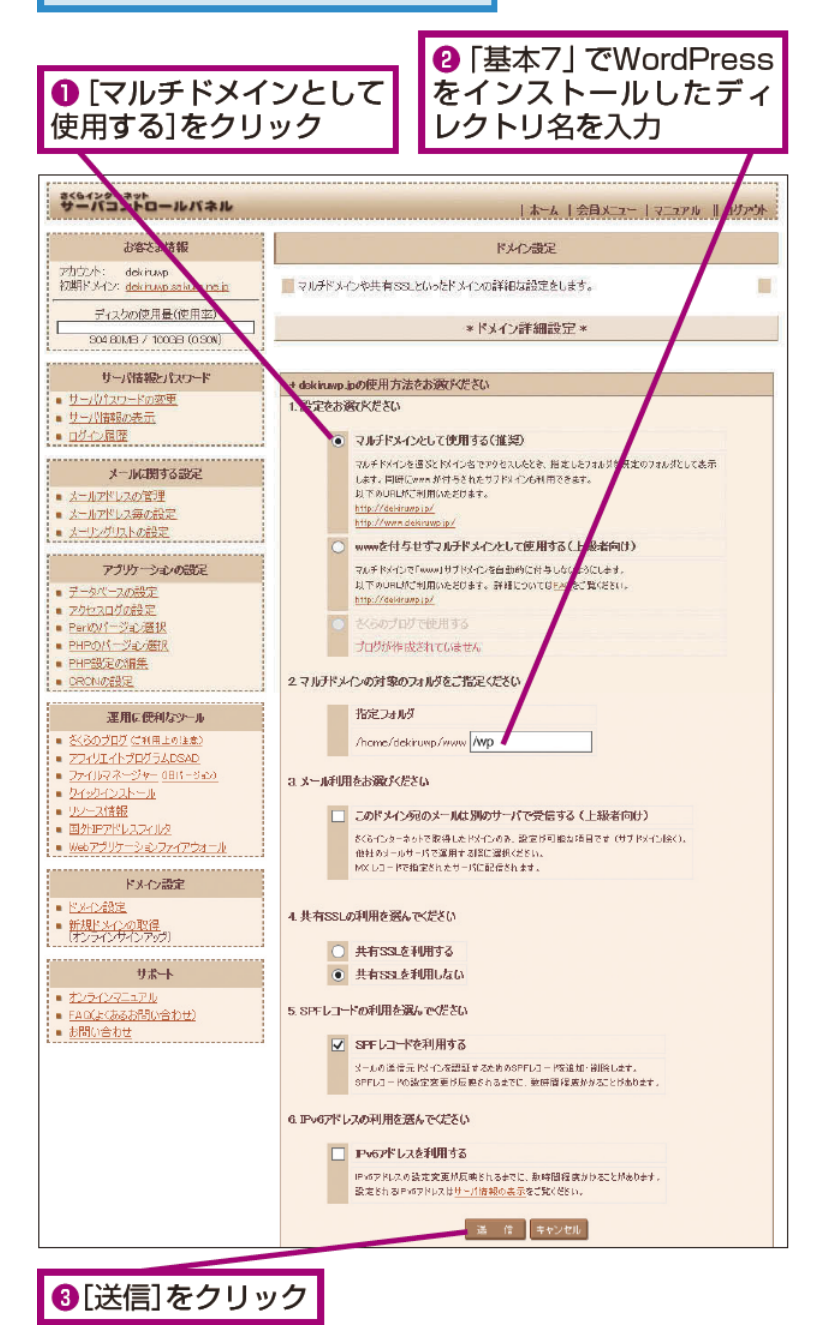

4マルチドメインの設定が完了した

### [ドメイン詳細設定 - 完了]が表示された さくらインターネット サーバコントロールバネル | ホーム | 会員メニュー | マニュアル || ログアウト お客さま情報 ドメイン設定 アカウント: dekiruwp 初期ドンイン: <u>dekiruwp sakura ne ip</u> ▶ \*ドメイン詳細設定 - 完了 \* ディスクの使用量(使用率) 904.80MB / 100GB (0.90N) ドメイン詳細設定完了 指定されたドメーンの設定が完了しました。 DNISサーバの設定に若干時間がかかることもございますので、あらかじめご了承願います。 サーバ情報とパスワード サーバパスワードの変更 サーバ計報の表示 » ドメイン一覧へ戻る << ログイン履歴 >> トップへ戻る << マルチドメインの設定が完了した

### WordPress の設定を変更するには

1 [一般設定] 画面を表示する

| WordPress<br>画面でURL<br>を変更する                                                                                                    | 3の管理<br>の設定                                                        | 「基本7」<br>のダッシ                      | で表示したV<br>ュボードを表                                  | VordPress<br>示しておく                     |
|----------------------------------------------------------------------------------------------------|--------------------------------------------------------------------|------------------------------------|---------------------------------------------------|----------------------------------------|
| <ul> <li>⑦ 合 大條町カフェ ○ 5</li> <li>⑦ ダッシュボード </li> <li>ホーム</li> </ul>                                                                                                    | ■ ・ + 新規<br>ブッシュボード                                                |                                    |                                                   |                                        |
| <ul> <li>型新 ⑤</li> <li>♪ 投稿</li> <li>⑦ メディア</li> <li>■ 固定ページ</li> <li>■ コメント</li> <li>♪ 外報</li> </ul>                                                                                                    | WordPress へ<br>初めての方に使利が<br><b>始めてみよう</b><br>サイトをカスタ<br>または、別のテーマに | ようこそ!<br>なリンクを集めました<br>マイズ<br>硬更する | 。<br>次のステップ<br>『 プログに投稿す<br>+ 「サイトについ<br>空 サイトを表示 | る。<br>で」固定ページを追加                       |
| <ul> <li>▲ ブラダイン ○</li> <li>▲ ユーザー</li> <li>♪ ツール</li> <li>□</li> <li>認定</li> <li>①</li> <li>▲ ユーザー</li> <li>単</li> <li>●</li> <li>●</li> <li>●</li> <li>●</li> <li>○</li> <li>●</li> <li>□</li> <li>○</li> <li>●</li> <li>○</li> <li>●</li> <li>○</li> <li>○</li>     &lt;</ul> | <b>数要</b><br>→ 104の投稿<br>部設定 ity<br>和文<br>マスカッション                  | <b>■</b> 1∰0                       | ▲                                                 | <b>クイックドラフト</b><br>タイトル<br>アイディアを書き留めて |
| ❶ [設定] に<br>を合わせる                                                                                                    | マウスポイ                                                              | インター                               | ❷[一般];                                            | をクリック                                  |

2<mark>URL の設定を変更する</mark>

| [一般設定]                          | ] 画面が表示された                                                                             |  |  |  |
|---------------------------------|----------------------------------------------------------------------------------------|--|--|--|
| ❶ [WordF<br>メインだ(<br>「http://de | Pressアドレス] にド<br>ナのURL(ここでは<br>ekiruwp.jp/」)を入力<br>にも同じURLを入力                          |  |  |  |
|                                 |                                                                                        |  |  |  |
| 一般設定                            |                                                                                        |  |  |  |
| ታተኑቁ                            | 大頓町カフェ                                                                                 |  |  |  |
| キャッチフレーズ                        | 入tranother WordPress site<br>こので、トの標準は説明。                                              |  |  |  |
|                                 |                                                                                        |  |  |  |
| WordPress アドレス (URL)            | http://dokiruwp.jp/                                                                    |  |  |  |
| サイトアドレス (URL)                   | http://dokiruwp.jp/                                                                    |  |  |  |
|                                 | WordPress をインストールしたデ <u>ィレクトリとは別のディレクトリに</u> サイトのホームページを設定する場合、ここにそのアドレ<br>スキ入力してください。 |  |  |  |
|                                 |                                                                                        |  |  |  |
|                                 | dekiru100wp@gmail.com                                                                  |  |  |  |
|                                 |                                                                                        |  |  |  |
| 時刻フォーマット                        | 3:33 PM                                                                                |  |  |  |
|                                 | 0 15:33<br>0 17:70 mile 2:32 PM                                                        |  |  |  |
|                                 | 日付と時刻の書式の解説                                                                            |  |  |  |
|                                 |                                                                                        |  |  |  |
| 遊の始まり                           | 月曜日▶                                                                                   |  |  |  |
| サイトの言語                          | 日本語                                                                                    |  |  |  |
|                                 |                                                                                        |  |  |  |
| <u>发史</u> 全然行                   | ~                                                                                      |  |  |  |
|                                 |                                                                                        |  |  |  |
| ●Ⅰ发史を                           | 本仔」をクリック<br>WordPressのURLの                                                             |  |  |  |
|                                 |                                                                                        |  |  |  |
|                                 |                                                                                        |  |  |  |
| ログイン画面が表示されるが、そのままでは            |                                                                                        |  |  |  |
| ログインできない                        |                                                                                        |  |  |  |
|                                 |                                                                                        |  |  |  |

3 新しい URL でログインする

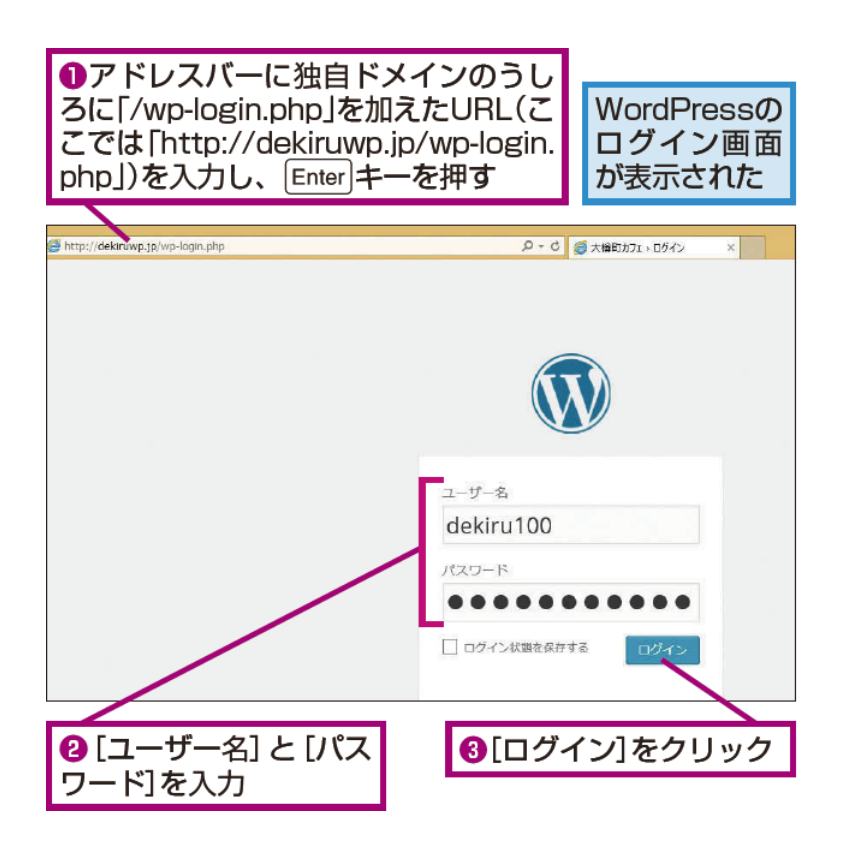

4 新しい URL の WordPress にログインできた

| fしいURLでのログイン                                     | ノが完了した                                         |          |
|--------------------------------------------------|------------------------------------------------|----------|
| ブッシュボード                                          |                                                |          |
| WordPress へようこそ!<br>初めての方に便利なリンクを集めま             | した。                                            |          |
| 始めてみよう                                           | 次のステップ                                         |          |
| サイトをカスタマイズ                                       | <ul> <li>プログに投稿す</li> <li>+ 「サイトについ</li> </ul> | る。       |
| または、別のテーマに変更する                                   | 9 サイトを表示                                       |          |
| 概要                                               |                                                | クイックドラフト |
| ▶ 1件の投稿                                          | 1件の固定ページ                                       | タイトル     |
| ♥ 1件のコメント<br>WordPress 4.0 (Twenty Fourteen テーマ) | アイディアを書き留                                      |          |

このページをブラウザーのお気に入りに追加しておく

「基本7」で追加したダッシュボードの お気に入りは削除していい

【もっと WordPress の解説を読むには】

WordPress の解説記事まとめ(WordPress 4.x 対応)

次の記事 WordPress の管理画面の構成と基本操作

<sub>前の記事</sub> WordPress のインストール(5)「さくらのレンタルサーバ」の「クイックインストー

ル」の利用

- WordPress
- インストール